### ORCIDによるログインと登録について OneDep V5.17

23.03.27 PDBj

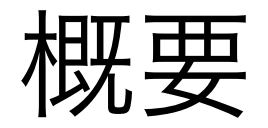

- いままでの セッションID(D\_13000\*\*\*\*) +パスワード によるログインに加えて、 ORCIDを用いたログインが利用可能になりました
- 自分がcontact authorになっている登録について、
   一覧で確認できるようになりました

### ログインのしかた

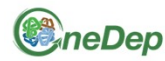

### wwPDB OneDep System

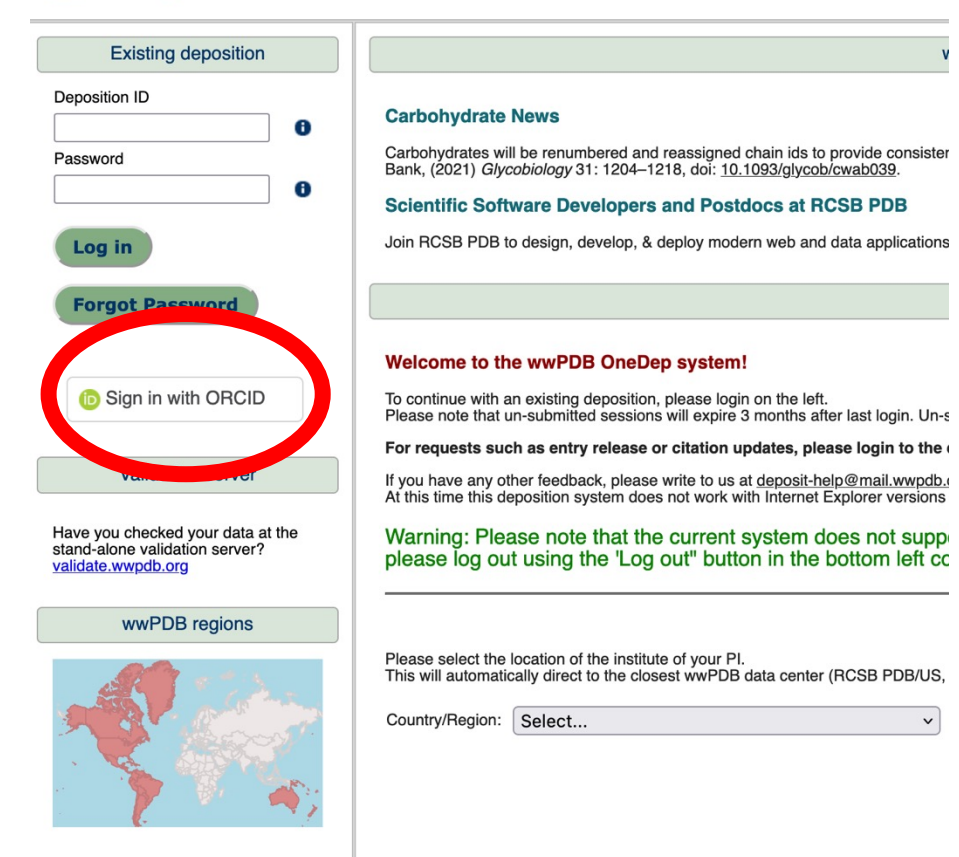

- OneDepにアクセス
- 左側の Sign in with ORCIDを クリック

# ログインのしかた

|                                      | Sign in                                                                                                    |  |
|--------------------------------------|----------------------------------------------------------------------------------------------------|--|
| Email or 16-dig                      | it ORCID iD                                                                                                    |  |
| 0000-0002-2                          | 2648-8257                                                                                                    |  |
| example@emai                         | l.com or 0000-0001-2345-6789                                                                                          |  |
| Password                             |                                                                                                    |  |
| •••••                                |                                                                                                    |  |
|                                      |                                                                                                    |  |
|                                      | STCN IN                                                                                                    |  |
|                                      | SIGN IN                                                                                                    |  |
| Forgot your                          | password or ORCID ID?                                                                                                 |  |
| F <b>orgot your</b><br>Don't have ar | password or ORCID ID?<br>ORCID iD yet? Register now                                                                   |  |
| Forgot your<br>Don't have ar         | password or ORCID ID?<br>ORCID iD yet? Register now                                                                   |  |
| F <b>orgot your</b><br>Don't have ar | password or ORCID ID?<br>n ORCID iD yet? Register now<br>or                                                           |  |
| Forgot your<br>Don't have ar         | or<br>Access through your institution                                                                                 |  |
| Forgot your<br>Don't have ar         | password or ORCID ID?<br>o ORCID iD yet? Register now<br>Or<br>Access through your institution                        |  |
| Forgot your<br>Don't have ar         | password or ORCID ID?<br>o ORCID iD yet? Register now<br>or<br>Access through your institution<br>Sign in with Google |  |

• ORCIDと、 ORCIDのパスワードを 入力

# ログインのしかた

| og in<br>Dorgot Passwor                                                       | Bank, (2021) <i>Glycobi</i><br>Scientific Softwa<br>Join RCSB PDB to d | iology 31: 1204<br><b>Ire Develope</b><br>esign, develop, | -1218, doi: 10.1093/glycob/cwab039.<br>rs and Postdocs at RCSB PDB<br>& deploy modern web and data applications & complex user interfaces. <u>Positions at Rutgers and 1</u><br>Deposition list                                                                                                    | SDSC/UCSD an            | d UCSF.      |        |                        |
|-------------------------------------------------------------------------------|------------------------------------------------------------------------|-----------------------------------------------------------|----------------------------------------------------------------------------------------------------|-------------------------|--------------|--------|------------------------|
| Hello, Niwa, Satomi!<br>b https://orcid.org<br>/0000-0002-2648-8257<br>Logout | Deposition ID                                                          | Entry ID                                                  | z-2648-8257 (Niwa, Satomi)<br>Entry Title                                                                                                    | Created                 | Site         | Status | Last login             |
| need a valid email address to                                                 | D_1300031483                                                           | 1154                                                      | Separate strates of the measurement of Weak.                                                                                                    | 2022/8/9                | PDBJ         | AUTH   | 2022/12/2              |
| e depositions with ORCID. Enter<br>mail address below and click on            | D_1300031482                                                           | 709                                                       | Costonitudare at the menature tormal Titleth                                                                                                    | 2022/8/9                | PDBJ         | HPUB   | 2022/12/2              |
| erification link sent to it                                                   |                                                                        |                                                           | Considerations of the international to the Constant sector in the sector international terms of the sector of the sector of the | 2022/4/15               | PDBJ         | REL    | 2023/1/19              |
| verification link sent to it.                                                 | D_1300028946                                                           | DOM:                                                      | echanism and a subscription is the subscription of a subscription of the subscription of the                                                                                                    |                         |              |        |                        |
| verification link sent to it.<br>iil                                          | D_1300028946<br>D_1300028945                                           | 108                                                       | Contributions of Sachdonholgsmink the providimentity-relation implation                                                                                                    | 2022/4/15               | PDBJ         | REL    | 2023/3/16              |
| erification link sent to it.<br>il<br>erify                                   | D_1300028946<br>D_1300028945<br>D_1300025895                           | 10.8                                                      | Episteriotecture of SactationReligion & the provid materia-rel toer implation<br>Disateriotecture of SactationReligions in the provid and 4 states after-prior laser implation                                                                                                    | 2022/4/15<br>2021/11/24 | PDBJ<br>PDBJ | REL    | 2023/3/16<br>2023/3/15 |

- 自分が"contact author"に登録されているセッションが 一覧表で表示
- 一覧表中のセッションIDをクリックすると
   各セッションにパスワードなしでログイン可能

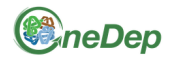

Log in

### wwPDB OneDep System

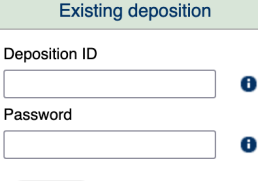

**Forgot Password** 

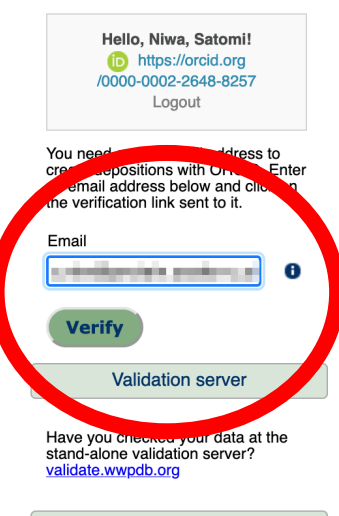

### Carbohydrate News

< 1 >

Carbohydrates will be renumbered and reassigned chain ids to provide cor Bank, (2021) *Glycobiology* 31: 1204–1218, doi: 10.1093/glycob/cwab039.

Scientific Software Developers and Postdocs at RCSB PDB

Join RCSB PDB to design, develop, & deploy modern web and data applic

Depositions available to 0000-0002-2648-8257 (Niwa, Satomi)

| Deposition ID | Entry ID | Entry Title                                                                                                    |
|---------------|----------|----------------------------------------------------------------------------------------------------|
| D_1300031483  | 7YRA     | types are the first large large                                                                                                    |
| D_1300031482  | 7YR9     | NUMBER OF STREET, STREET, STRE |
| D_1300028946  | 7XJE     | Contractory Contractory                                                                                                    |
| D_1300028945  | 7XJD     | Todak Basilyan Chakelukakan                                                                                                    |
| D_1300025895  | 7XJC     | Total disclose classification                                                                                                    |
| D_1300009047  | 6IED     | Types are the charactery the                                                                                                    |

- はじめに認証が必要 (初回のみでOK)
- ・左の入力フォームに メールアドレスを入力 (ORCIDに 紐づいていない アドレスでもOK)

• "verify"をクリック

wwPDB regions

| ☆ Please verify your email address for OneDep |                                                       |  |  |  |  |  |
|-----------------------------------------------|-------------------------------------------------------|--|--|--|--|--|
| 📃 送信者                                         | : • <noreply@mail.wwpdb.org></noreply@mail.wwpdb.org> |  |  |  |  |  |
| 宛先                                            | :0                                                    |  |  |  |  |  |
| Date                                          | : 2023/03/27 10:02:07                                 |  |  |  |  |  |
| text html                                     |                                                       |  |  |  |  |  |

Dear wwPDB Depositor,

Thank you for using OneDep. This is a verification email for ORCID iD 0000-0002-2648-8257. Click on the link below to verify your email address. If you don't recognize the details above, please ignore this email.

https://deposit-1.wwpdb.org/deposition/auth/verify\_token?token=4dFVCrGMMS4Fje\_GKbTIFB8G9B1ID-vNJZLUKC\_z-yY

Best regards, wwPDB Depositions このリンクをクリック

- 入力したアドレス宛に
   認証メールが届く
- メール中のリンクを クリック

| https://oroid.org     /0000-0002-2648-8257     Logout     Validation server         | D_1300028945<br>D_1300025895                                                                                                    | - |         | 2022/4/15<br>2021/11/24<br>2018/9/12 | PDBJ<br>PDBJ<br>PDBJ | REL<br>REL | 2023/3/16<br>2023/3/15<br>2018/10/15 |  |  |  |
|-------------------------------------------------------------------------------------|----------------------------------------------------------------------------------------------------|---|---------|--------------------------------------|----------------------|------------|--------------------------------------|--|--|--|
| Have you checked your data at the stand-alone validation server? validate.wwpdb.org | < 1 →                                                                                                    |   |         | 201010112                            |                      |            |                                      |  |  |  |
| wwPDB regions                                                                       |                                                                                                    |   | Start a | new deposition                       |                      |            |                                      |  |  |  |
|                                                                                     | Welcome to the wwPDB OneDep system!         To continue with an existing deposition, please login on the lett.         Please note that un-submitted sessions will expire 3 months after last login. Un-submitted sessions and uploaded files will be removed once they expire.         For requests such as entry release or citation updates, please login to the deposition system and send us a message through the communications section         If you have any other feedback, please write to us at deposit-help@mail.wxpdb.org         At this time this deposition system does not vork with Internet Explorer versions 8 or less.         Warning: Please note that the current system does not support having multiple sessions open at the same time. To switch between existing sessions please log out using the 'Log out'' button in the bottom left corner of the opposition |   |         |                                      |                      |            |                                      |  |  |  |
|                                                                                     | Please select the location of the institute of your PI.<br>This will automatically direct to the closest wwPDB data center (RCSB PDB/US, PDBe/UK, or PDB)/Japa for faster response times for communication and computation.<br>Country/Region: Select                                                                                                    |   |         |                                      |                      |            |                                      |  |  |  |
|                                                                                     |                                                                                                    |   |         |                                      |                      |            |                                      |  |  |  |

- "start a new deposition"の下に
   国/地域を選ぶフィールドが表示される
- 今いる場所を選ぶと各サイト(RCSB/PDBe/PDBj)に リダイレクトされる

| Validation server                                                   | On initiation of a deposition session the wwPDB OneDep system will pro<br>with the Principal Investigator(s).                                              | wide the Corresponding Author with a deposition ses                                                                                                    | sion password. Responsibility for managing the acc | cess information to each deposition session, and hence the privacy of this information, rests |
|---------------------------------------------------------------------|----------------------------------------------------------------------------------------------------|----------------------------------------------------------------------------------------------------|----------------------------------------------------|-----------------------------------------------------------------------------------------------|
| Have you checked your data at the<br>stand-alone validation server? | Your e-mail address                                                                                                    | And a local division of the local division of the local division o |                                                    | 0                                                                                             |
| validate.wwpdb.org                                                  | Country/Region                                                                                                    | Japan                                                                                                    | ~                                                  | Reset                                                                                         |
| wwPDB regions                                                       | Experimental method                                                                                                    |                                                                                                    |                                                    | 0                                                                                             |
|                                                                     | X-Ray Diffraction Electron Microscopy Solution NMR Neutron Diffraction Electron Crystallography Solid-state NMR Fiber Diffraction Browneed accession codes |                                                                                                    |                                                    | 0                                                                                             |
|                                                                     |                                                                                                    |                                                                                                    |                                                    |                                                                                               |
|                                                                     | Please copy this code: 63745                                                                                                    | 63745                                                                                                    |                                                    | 0                                                                                             |
|                                                                     | Privacy policy                                                                                                    |                                                                                                    |                                                    | 0                                                                                             |
|                                                                     | Tick to indicate that you have read and accepted the wwPDB pol                                                                                             | cy on personal data privacy, including what data ww                                                                                                    | PDB collects, how the data is stored and shared. w | ww.wwpdb.org/about/privacy                                                                    |
|                                                                     | Start deposition                                                                                                    |                                                                                                    |                                                    |                                                                                               |
| Manalana 107 4700 44 0                                              |                                                                                                    |                                                                                                    |                                                    |                                                                                               |

- メールアドレスを入力、登録の種類などを選ぶ
- パスワードは自動生成される
   (入力したアドレス宛にメールで送付されます)
- "Start deposition"をクリック

|                                                                                     | <u>/cwab039</u> .<br>[Help]ヘルプ   都助 | 暫助 도운막]  |                                                                                                    |            |      |        |            |
|-------------------------------------------------------------------------------------|-------------------------------------|----------|----------------------------------------------------------------------------------------------------|------------|------|--------|------------|
| Forgot Password                                                                     |                                     |          | Depos                                                                                                    | ition list |      |        |            |
| Hello, Niwa<br>© https://<br>/0000-0002-                                            | いセッ                                 | ショ       | ンが追加される                                                                                                    |            |      |        |            |
| Logout                                                                              | Deposition ID                       | Entry ID | Entry Title                                                                                                    | Created    | Site | Status | Last login |
| Validation server                                                                   | D_1300036570                        | ?        | ?                                                                                                    | 2023/3/27  | PDBJ | DEP    | 2023/3/27  |
| Have you checked your data at the stand-alone validation server? validate.wwpdb.org | D_1300031483                        | 100      | Instrumentation of the restor form of Theorem                                                                                                    | 2022/8/9   | PDBJ | AUTH   | 2022/12/2  |
|                                                                                     | D_1300031482                        | 100      | THE TAX OF INSTANCES                                                                                                    | 2022/8/9   | PDBJ | HPUB   | 2022/12/2  |
| wwPDB regions                                                                       | D_1300028946                        | 10.0     | Type was a characterizer to be transition part to strategize and                                                                                                    | 2022/4/15  | PDBJ | REL    | 2023/1/19  |
|                                                                                     | D_1300028945                        | 10.0     | have been a function of a second second se | 2022/4/15  | PDBJ | REL    | 2023/3/16  |
|                                                                                     | D_1300025895                        | 10.0     | The state $\gamma$ -density of the state $\gamma$ -density of the state $\gamma$ -density $\gamma$ -density $\gamma$                                                                                                    | 2021/11/24 | PDBJ | REL    | 2023/3/15  |
|                                                                                     | D_1300009047                        | 100      | Type and an effect of place the factor of the                                                                                                    | 2018/9/12  | PDBJ | REL    | 2018/10/15 |
|                                                                                     | < 1 >                               |          |                                                                                                    |            |      |        |            |

- 作ったセッションが一覧表に追加
- クリックするとセッションにログイン
- 登録作業開始

### 注意

- セッションは
   登録されているContact authorのORCIDに基づいて
   各人の一覧表に表示されます
- Contact authorのORCIDを間違えると、 間違えた先の人が そのセッションにアクセスできてしまいます
- ORCIDを登録する際は、IDをよく確認してください